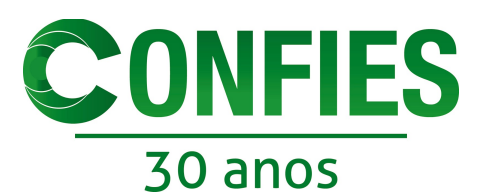

9016

Format 1 of 19 ac

I Généra Man

📮 Mac de LabSO

Robi

P. March

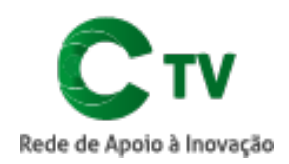

Dave All 10

J.

Canod Core

Machine Collection C

55 L015 dire

## COMO SUBMETER SEU VÍDEO

Recomendamos que use o **WeTransfer** (wetransfer.com) ou **Google Drive** (drive.google.com). Lembre-se de nomear seu arquivo de vídeo com o nome da pessoa que está fazendo a submissão do vídeo, para facilitar a identificação, e de salvá-lo em formato MP4. *Ex: NomeSobrenome.mp4* 

| Para submeter o vídeo no WeTransfer                                                              | Para submeter o vídeo no Google Drive                                                               |  |
|--------------------------------------------------------------------------------------------------|----------------------------------------------------------------------------------------------------|--|
| <ol> <li>Acesse o site <u>wetransfer.com</u></li> <li>Clique em "adicionar ficheiros"</li> </ol> | <ol> <li>Acesse o site <u>drive.google.com</u></li> <li>Clique em "novo" e em seguida</li> </ol>    |  |
|                                                                                                  | clique em "upload de arquivos"                                                                      |  |
| Add your files                                                                                   | C Drive Q Pesquisar no Drive                                                                        |  |
|                                                                                                  | Meu Drive 👻                                                                                         |  |
| Your email                                                                                       | Acesso rápido                                                                                       |  |
| Measage                                                                                          | Focontre evatamente o que você precisa                                                              |  |
| 🖂 Taraler                                                                                        | C Drive Q Pesquisar no Drive                                                                        |  |
|                                                                                                  | Meu Drive -                                                                                         |  |
| 3. No seu computador, selecione seu                                                              | 💽 Pasta pido                                                                                        |  |
| arquivo de vídeo                                                                                 | Upload de arquivos                                                                                  |  |
| C > III = CC II:= 19+ // Totason Meut Arquisce () (), Seerch                                     | ugestões na hora certa com o                                                                        |  |
| Province Point Stars (ms. )                                                                      | 3. No seu computador, selecione seu                                                                 |  |
| E Mess Stor Alls                                                                                 | arquivo de vídeo                                                                                    |  |
| A Aplantico<br>Disconnectos<br>O Transferências<br>Deveri                                        | Prevalue         Prevalue         Bits of Plays         Bits of Plays           © Tackse as Meas Ar |  |

1<sup>th</sup> pendadar

A Activities

3) Occumentos

O TAXABLE

Nos de Labão

III canales

B gast

Finite Finite and

Cancel Oper

goog ook whe drop

Forret AllFlex

0119

LibroOffice 5:3.7

March, VMAR, March

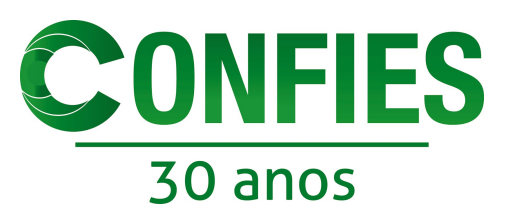

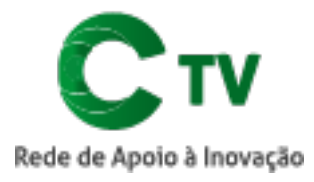

4. Insira o e-mail

tvconfies@confies.org.br e o seu próprio e-mail nos campos indicados

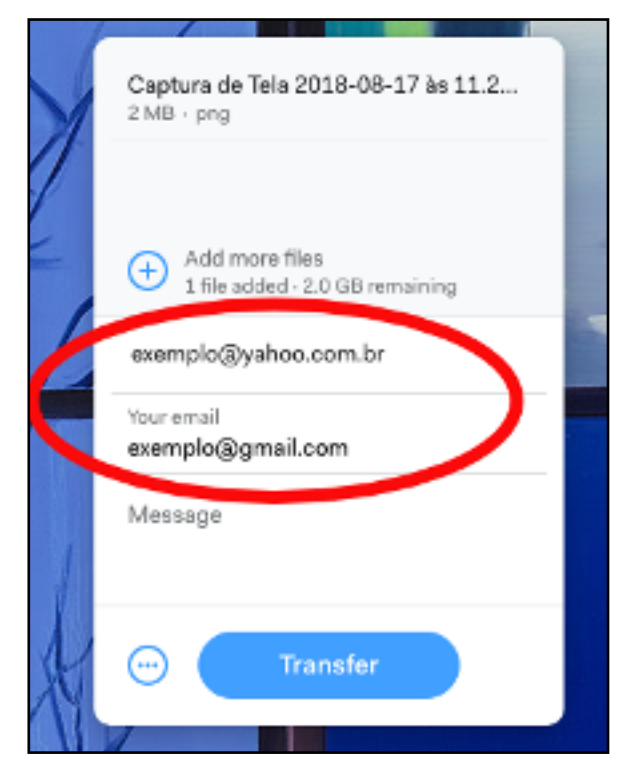

5. Clique em transferir e aguarde até que a transferência esteja completa

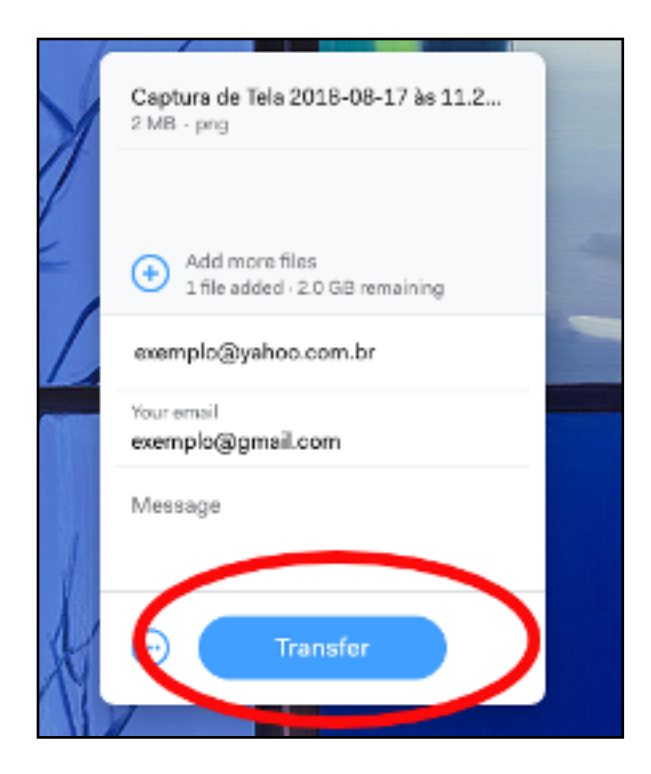

4. Localize seu arquivo de vídeo no Google Drive e aperte o botão direito do mouse, em seguida clique em compartilhar

| No The Section of Mich. provide constructions of a section of the section of the | n universidadina pública se<br>Regles-de Apoin Que<br>Regles-de Apoin Que<br>Regles-de penguisa e<br>Pr |                    | No Instit, mai de Mildol produção-deretidos ( realizada sus universi<br>das das la vientas a las productas que entretimienta das das realizadas<br>das constituios e constituios preparadas<br>de la nacionaria de responsabele para general de 15 sentes progen |
|----------------------------------------------------------------------------------------------------|----------------------------------------------------------------------------------------------------|--------------------|----------------------------------------------------------------------------------------------------|
| program transcripts on recording patience, a 224 denoise<br>(Program)<br>Main its sch-te program, vive a scenarioded dentifica. Roci<br>gan houve um aumento de 67% na quantidade de formalien                                                                                                    | 0                                                                                                    | Visualização       |                                                                                                    |
| Roteiro_Locucao                                                                                                    | ¢                                                                                                    | Abrir com          | >                                                                                                    |
|                                                                                                    | +                                                                                                    | Compartilhar       |                                                                                                    |
|                                                                                                    | Ð                                                                                                    | Ativar compartilha | mento de link                                                                                                    |
|                                                                                                    | Q                                                                                                    | Localizar          |                                                                                                    |
|                                                                                                    |                                                                                                    | Mover para         |                                                                                                    |
|                                                                                                    | *                                                                                                    | Marcar com estrel  | a                                                                                                    |
|                                                                                                    | 2                                                                                                    | Renomear           |                                                                                                    |
|                                                                                                    | Ē                                                                                                    | Fazer uma cópia    |                                                                                                    |
|                                                                                                    | <u>+</u>                                                                                                | Fazer download     |                                                                                                    |
|                                                                                                    | Î                                                                                                    | Remover            |                                                                                                    |

5. No campo indicado, insira o e-mail tvconfies@confies.org.b e depois, clique em "enviar"

| Compartilhar com outras pe | Receber link compartilhável (G) |
|----------------------------|---------------------------------|
| Persoas                    | Adicione mais pessoas           |
| Aussinger um comentárie    |                                 |
|                            |                                 |
| Enviar                     | Avançado                        |